## Obtaining Enrollment Verification through the National Student Clearinghouse via Self-Service Banner (No Fee)

Students will need to log in to Self-Service Banner at https://www.rowan.edu/selfservice.

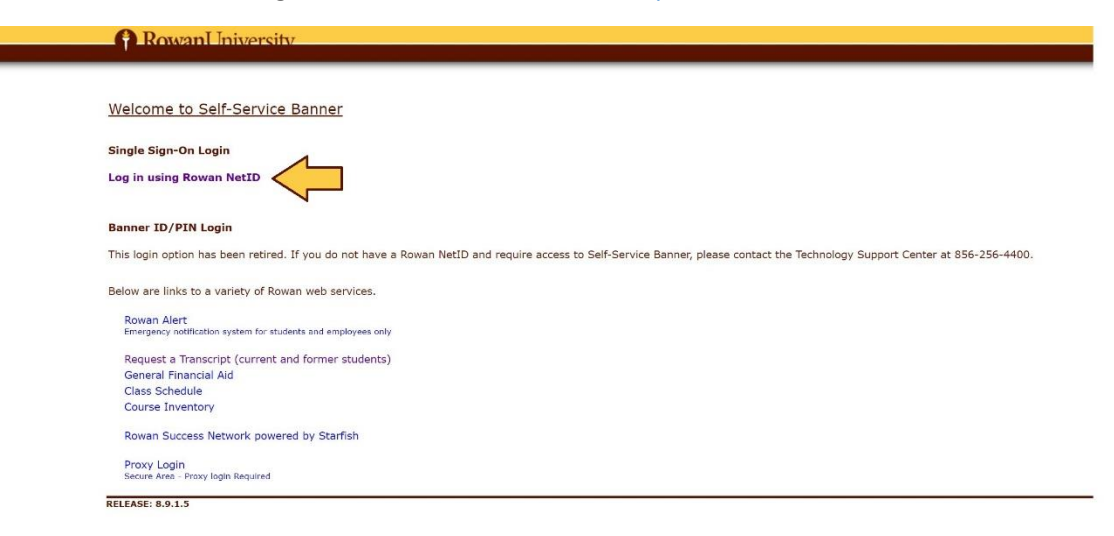

Once logged in, click Student, followed by Student Records.

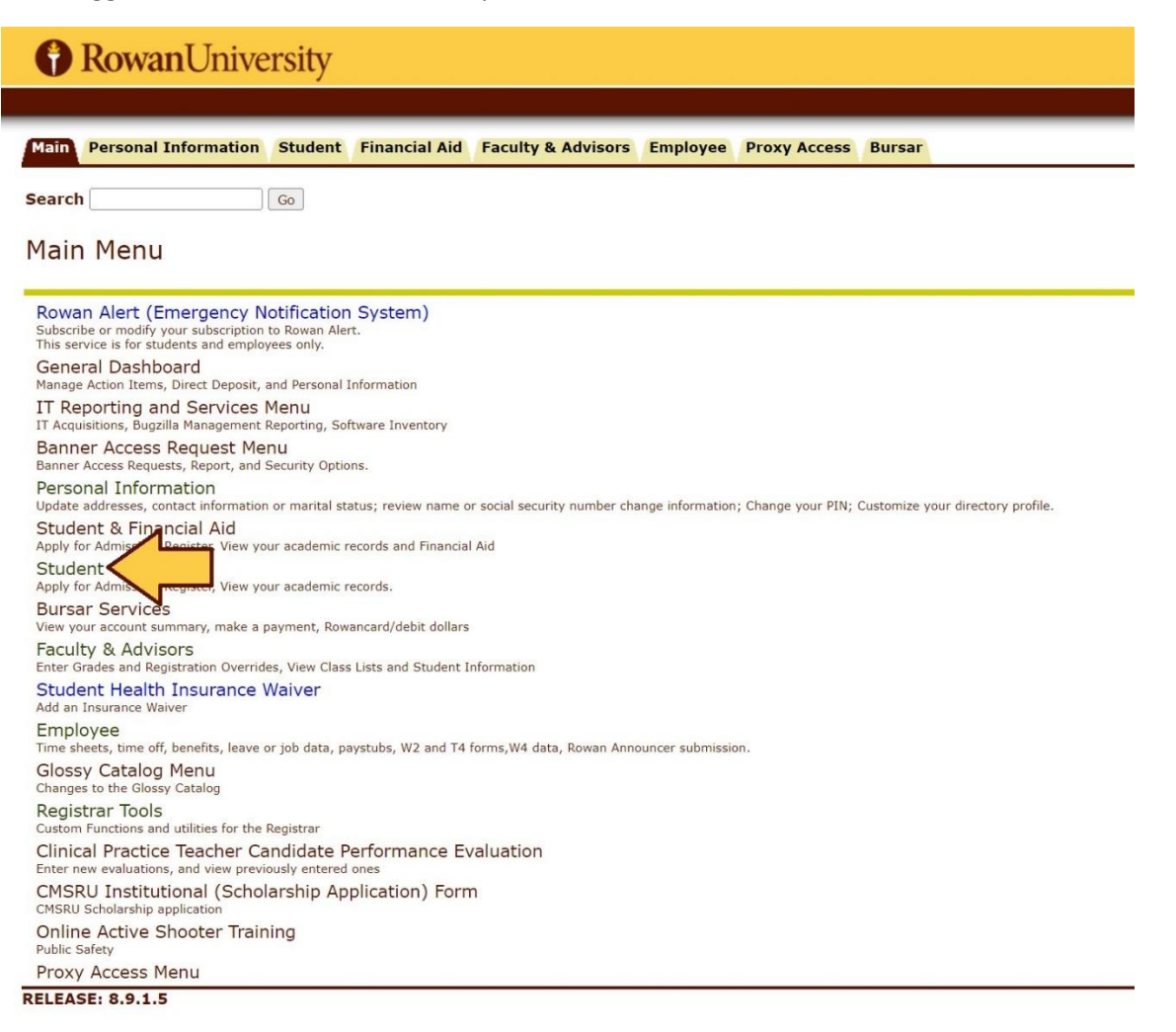

## RowanUniversity

Main Personal Information Student Financial Aid Faculty & Advisors Employee Proxy Access Bursar

Search

## Student & Financial Aid

Go

Registration Manage your registration using new web interface Instructional Videos for New Registration Interface and Conditional Add/Drop Withdraw from individual or all courses for semester Withdraw from the Upersity Student Records eeWorks/GRAD report View your holds, grades, t Financial Aid Apply for Fin ancial Aid, review status and loan Commencement Attendance Confirmation ersity Event NJ Transit Student Pass Discount ible to receive a monthly pass at 25% percent off the regular monthly pass price Parking Services nit application, rules, general information Parking p Parent/Guardian Demographics Information Submit Electronic Forms Search Rowan Announcer Submissions Search through Rowan Announcer archives. Apply to graduate Apply online for your degree confernal. IMPORIANT -Graduation, Degree Conferral, and Outstanding INCOMPLETE Grades - The policy concerning incomplete grades is frequently misunderstood. No grade of incomplete (IN) ma grade has not been recorded by the deadline date for degree clearance, it is the student's responsibility to check with appropriate faculty to determine his/her status. A GRADE OF IN CAN View pending graduation application (online applications online) Clinical Practice Teacher Candidate Performance Evaluation s, and view previously en My Housing My Meal Plan Add, change, or cancel your meal plan OWL (Online Wellness Link) ealth Forms and access secure messages Complete Mandatory Pre-Entrance H Recommendation Form for Rowan Global Admissions w curren Check the Status of Your Application (Rowan Global Applicants Only) n Global Course Inventory Proxy Management icina Bannar Ganaral CCB naw wah interface

## On the Student Records menu, click Request enrollment and/or degree verification.

| RowanUniversity                                                                                                    |                     |            |               |                    |          |              |        |  |
|----------------------------------------------------------------------------------------------------|---------------------|------------|---------------|--------------------|----------|--------------|--------|--|
|                                                                                                    |                     |            |               |                    |          |              |        |  |
| Main                                                                                                    | Personal Informati  | on Student | Financial Aid | Faculty & Advisors | Employee | Proxy Access | Bursar |  |
| Search Go                                                                                                    |                     |            |               |                    |          |              |        |  |
| Student Records                                                                                                    |                     |            |               |                    |          |              |        |  |
|                                                                                                    |                     |            |               |                    |          |              |        |  |
| Degree Works (Responsive)<br>Graduation Requirements Advising Database: Currently Degree Works is available for undergraduate students only.<br>You can review major program requirement quides on our website. Rowan Registrar's Office Website |                     |            |               |                    |          |              |        |  |
| View Holds                                                                                                    |                     |            |               |                    |          |              |        |  |
| Midt                                                                                                    | Midterm Grades      |            |               |                    |          |              |        |  |
| Fina                                                                                                    | Final Grades        |            |               |                    |          |              |        |  |
| Acad                                                                                                    | Academic Transcript |            |               |                    |          |              |        |  |
| Order transcripts and/or view transcript order                                                                                                    |                     |            |               |                    |          |              |        |  |
| Request enrollment and/or degree verification                                                                                                    |                     |            |               |                    |          |              |        |  |
| Course Inventory                                                                                                    |                     |            |               |                    |          |              |        |  |
| View Student Information                                                                                                    |                     |            |               |                    |          |              |        |  |
| Class Schedule                                                                                                    |                     |            |               |                    |          |              |        |  |
| 1098                                                                                                    | 1098-T Form         |            |               |                    |          |              |        |  |
| Transfer Credit Report<br>Transfer credit evaluations may take 8 weeks to complete. Out of state credentials may require more time to complete.                                                                                                  |                     |            |               |                    |          |              |        |  |
| RELEASE: 8.9.1.5                                                                                                    |                     |            |               |                    |          |              |        |  |

© 2023 Ellucian Company L.P. and its affiliates.

This will load the National Student Clearinghouse menu. From here, you will use the first option listed to generate the type of enrollment verification you are seeking.

| RowanUniversity                                                                                                    |                                        |
|----------------------------------------------------------------------------------------------------|----------------------------------------|
| Main Personal Information Student Financial Aid Faculty & Advisors Employee Proxy Access Bursar                                                                                                    |                                        |
| Search                                                                                                    | RETURN TO MAIN MENU SITE MAP HELP EXIT |
| National Student Clearinghouse                                                                                                    |                                        |
| WARNING: When you log out of the Clearinghouse site, you will <u>NOT</u> be logged out of Self-Service Ba                                                                                                    | anner.                                 |
| Student Self-Service Site                                                                                                    |                                        |
| Help Lon.Out                                                                                                    |                                        |
| Welcome. This service is offered by the National Student Clearinghouse in cooperation with ROWAN UNIVERSITY.<br>IMFORTANT Do NOT use the browser forward/back buttons. Log Out when you are done to protect the privacy of your records.<br>Please select from the following options:<br>• Obtain an enrollment certificate to print and mail to a health insurer or other company that requests proof of my enrollment.<br>• Obtain an enrollment certificate to print and mail to a health insurer or other company that requests proof of my enrollment.<br>• Obtain an enrollment certificate to print and mail to a health insurer or other company that requests proof of my enrollment.<br>• Obtain an enrollment certificate to print and mail to a health insurer or other company that requests proof of my enrollment. |                                        |

Choose the option for either **Current enrollment** or **All enrollment**. (Rowan does not use the **Advanced registration** feature currently.) Then, once you've selected the button next to your selection, click the blue **Obtain an enrollment certificate** link (located *above* the selection button you just chose).

| RowanUniversity                                                                                                    |                                        |  |  |  |  |  |  |  |
|----------------------------------------------------------------------------------------------------|----------------------------------------|--|--|--|--|--|--|--|
| Main Personal Information Student Financial Aid Faculty & Advisors Employee Proxy Access Bursar                                                                                                    |                                        |  |  |  |  |  |  |  |
| Search Go                                                                                                    | RETURN TO MAIN MENU SITE MAP HELP EXIT |  |  |  |  |  |  |  |
| National Student Clearinghouse                                                                                                    |                                        |  |  |  |  |  |  |  |
| WARNING: When you log out of the Clearinghouse site, you will <u>NOT</u> be logged out of Self-Service Banner.                                                                                                    |                                        |  |  |  |  |  |  |  |
| Student Self-Service Site                                                                                                    | Hida Loo.Out                           |  |  |  |  |  |  |  |
| Welcome. This servers<br>IMPORTANT Do N<br>Please selow<br>Please selow<br>Pleas |                                        |  |  |  |  |  |  |  |
| Obtain an enrolment certificate to print and mail to a health insurer or other company that requests proof of my enrollment.                                                                                                    |                                        |  |  |  |  |  |  |  |
| Current enrollment                                                                                                    | Advanced registration                  |  |  |  |  |  |  |  |

This will generate a PDF file of the enrollment verification file that you can download. (It will download the PDF to your browser's normal download folder, so once downloaded, you will need to access it there.)

(You can also click the **enrollment information on file** link in the second bullet point to look at a comprehensive list of the enrollment statuses that have been reported for you to the National Student Clearinghouse.)